## Student Log in: How to Get Started in Microsoft Teams

Students can access Microsoft Teams in a few different ways, through an app on their phones or through a web browser through the Office365 portal.

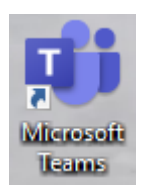

## Using the App

- Students can download and install the MS Teams App from the Apple App Store or the Google Play Store.
- Once installed, students should log in using their existing school email and password.
  - 1. Username: <u>ID#@yonkerspublicschools.org</u> \*\*\* Please send me (Ms. Conti) an email if you forgot your computer password and I will send out a password reset
  - 2. Password: same as for the computers
- nputer password and I will send out a passwor request.

| 24.1   |                                                                                                    |                                                                                                    |                                                                                                    |                                                                                                    |                                                                                                    |                                                                                    |
|--------|----------------------------------------------------------------------------------------------------|----------------------------------------------------------------------------------------------------|----------------------------------------------------------------------------------------------------|----------------------------------------------------------------------------------------------------|----------------------------------------------------------------------------------------------------|------------------------------------------------------------------------------------|
| =      | ~                                                                                                    |                                                                                                    | Perin, Keylal, Clarent ed. 1                                                                                                    | at 5x10 7 100 63.00                                                                                                    | ₹21120                                                                                                    | 9994                                                                               |
| - 60 : | Hary Pryss                                                                                                    | 1000                                                                                                    | Till scheckele semellining in the calcesser for then                                                                                                    | = 0~ B                                                                                                    | Ceneral Sector                                                                                                    | and the last in                                                                    |
| -      |                                                                                                    |                                                                                                    | We have rewritings back to<br>back tomanow of their gave                                                                                                    | - Childry Repts 100                                                                                                    | CONTINUETIONS THE                                                                                                    | She has all ide area range to and ide                                              |
| 1      | tached and the second second                                                                                                    | 104                                                                                                    | So let me know, pk?                                                                                                    |                                                                                                    | MayBurdary @                                                                                                    | an ar bar other the first                                                          |
| 0:     | benduth otherand                                                                                                    | -                                                                                                    | Will da, dan't wany                                                                                                    | The Fundback / Isorderd over last fruit.                                                                                                    | At the goodnesic of bringing diverse propie together                                                                                                    | contain suggest on this has note long more                                         |
|        | The law country second particular                                                                                                    |                                                                                                    | New Contraction of the Contraction of the Contracti | Bernadette Guillord 1011                                                                                                    | from different teams and locations can preserve a<br>challenge when it contex to finding one place for                                                                                                    | Consumption Rotan 650<br>Funded NV pit city for anyonal linear part                |
| 0      | Jurance Cilbertson                                                                                                    |                                                                                                    | Learner The modeling is new setup for                                                                                                    | Can you please servicities file over yor ca                                                                                                    | enlateration.                                                                                                    | -                                                                                  |
| 00     | Cassandha Dunie -                                                                                                    |                                                                                                    | Spin on Monday, o Good Lack                                                                                                    | Laurence Gibertson ord                                                                                                    | 3 replace have likewit, Phonese, Speel -3                                                                                                    | German                                                                             |
| 15     | Dell por 🖬 Deal present                                                                                                    | a de la constante de la constante de la consta | Plot has to an arguing stoop with the rest par de-                                                                                                    | 0.0                                                                                                    | Strand Carte Court and Court and Court and Court States and Court and Court | A MY Des 4m                                                                        |
| 08:    | Actio, Krystal, Dannen +4                                                                                                    | 100                                                                                                    | Eached for year                                                                                                    | Tank you @ 1 was r gent presentation                                                                                                    |                                                                                                    | <ul> <li>Ron Marge to mater. http://<br/>mmoorgi.ck.whpathcom/Nethgana.</li> </ul> |
| -      |                                                                                                    |                                                                                                    | Tranks Laurevert                                                                                                    | Pate, Krystal, Darran +4                                                                                                    | 1. The                                                                                                    | (C) 1 M                                                                            |
| Q.     | per entropy particular and particular and particular particular pa | 42.                                                                                                    | Constantive Character and Constantiation of Constantiation of Constantiatio of Constantiation of Const | Ress 22 Image                                                                                                    | C Martin C                                                                                                    | Contraction (                                                                      |
| 0      | Joshua Vanburer                                                                                                    |                                                                                                    | Henry board, I'm renous but take been practicing all                                                                                                    | CO Marco Plant International Control Control C | changes to our commercial and consumer works                                                                                                    | Suga Appen 10                                                                      |
| an     | lacadent news/t                                                                                                    |                                                                                                    | week, so fregers crossed!                                                                                                    |                                                                                                    | If the second                                                                                                    | Kon Fatton And                                                                     |
| 0      | Aufh Bengtoson<br>Roll you tr 5-mitster                                                                                                    | 111                                                                                                    | E C + Tase your message term                                                                                                    | D AN IN C.                                                                                                    |                                                                                                    | No.: Sone that seems therein                                                       |
|        |                                                                                                    | 0                                                                                                    | 19 10 10 L                                                                                                    | and the set of the                                                                                                    | 7 0                                                                                                    | 05                                                                                 |
|        |                                                                                                    | 122                                                                                                    | 73 E. 11                                                                                                    |                                                                                                    |                                                                                                    | + 🖬 🖉                                                                              |

- Inside the app, you will see a menu bar on the bottom
  - 1. Activity: shows all chat activity and assignment activity for all teams
  - 2. Chat: allows you to chat with your teachers
    - A. Use @teachername to contact your teacher(s)
  - 3. Teams: shows you all of your Teams (classes)
  - 4. Assignments: lists all assignments for all teams
    - A. The list is in chronological order by due date.